# MS Teams para profesores

Diseño (2021): ISC. Josué Ismael Bojórquez Sánchez, MTA

## Temas

- 1. Dominio de correo
- 2. Solicitar correo @virtual
- 3. Descarga de MS Teams
- 4. Creación de equipo en MS Teams
  - 1. Agregar alumnos
  - 2. Agregar calendario del equipo
  - 3. Programar sesiones virtuales

## 1. Dominio de correo

El correo institucional UADY es formado por @correo, @alumnos y @virtual.

Los dominios separan seguridad y servicios. En uno @correo y en otro dominio @virtual y @alumnos.

Para usar los servicios completos de MS Teams en un equipo, todos los miembros deben ser del mismo dominio del propietario o creador.

Ejem: Subir tareas o adjuntar archivos.

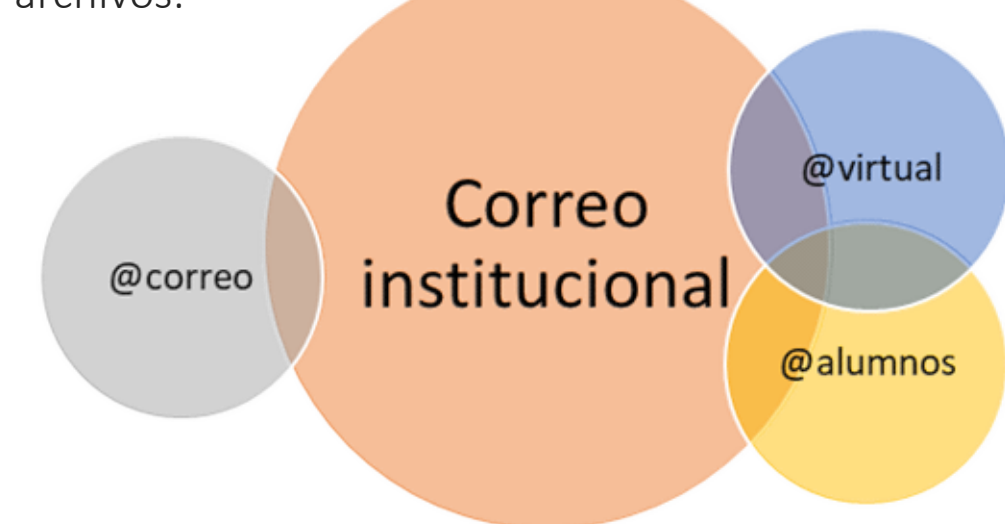

## 2. Solicitar correo @virtual

Profesores, para usar de manera completa el MS Teams con sus alumnos se requiere tener el correo @virtual del mismo dominio que los correos de los alumnos.

Esto lo pueden solicitar llenando el formulario del siguiente link:

https://www.arquitectura.uady.mx/correoAca.php

## 3. Descarga de MS Teams

Para un mejor uso de MS Teams se recomienda usar la aplicación de escritorio.

Esta se puede descargar en la siguiente link:

https://www.microsoft.com/es-mx/microsoft-teams/download-app

## 4. Creación de equipo en MS Teams

- 1. Lado izquierdo seleccionas equipo
- 2. Lado derecho seleccionas unirse a un equipo o crear uno

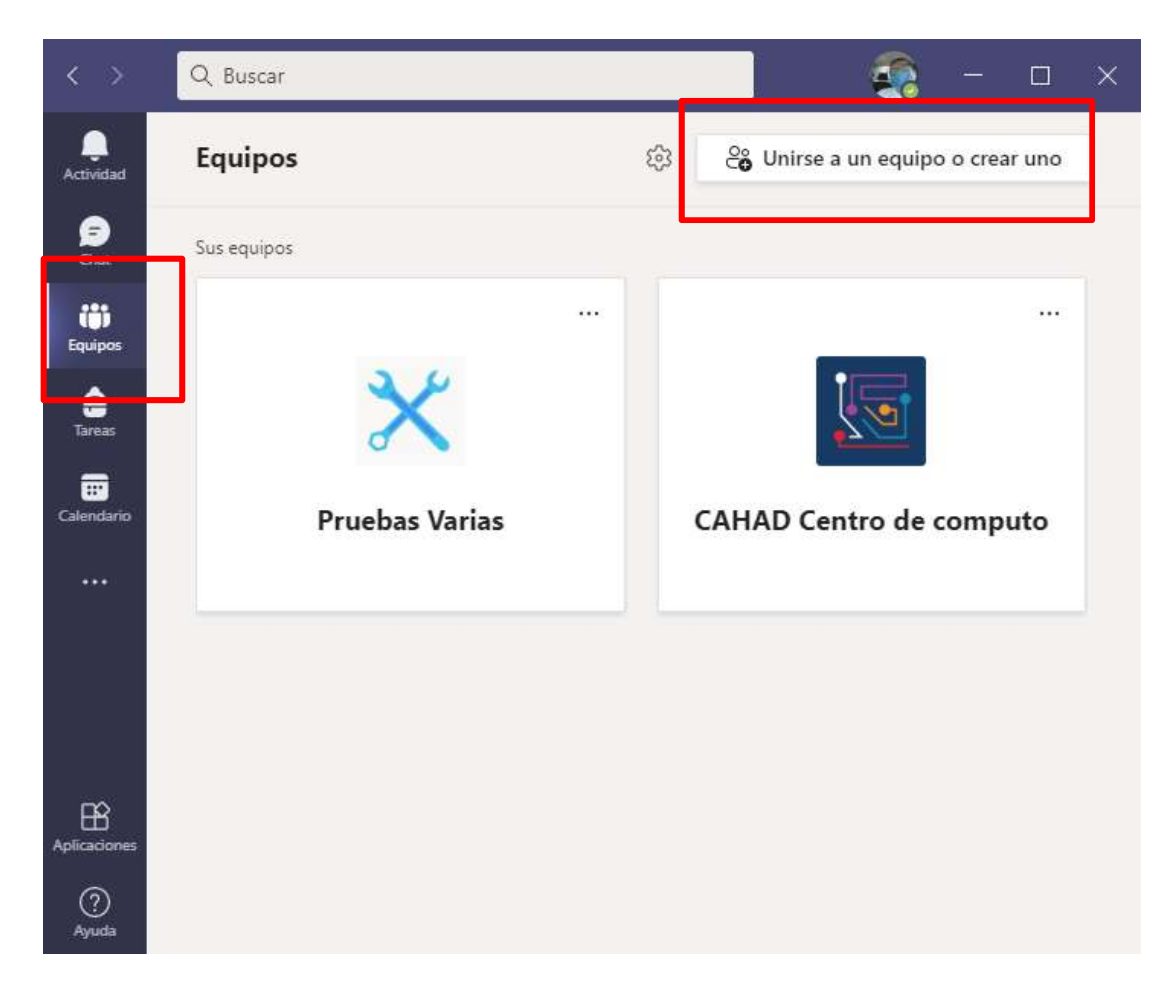

#### Seleccionar "Crear equipo"

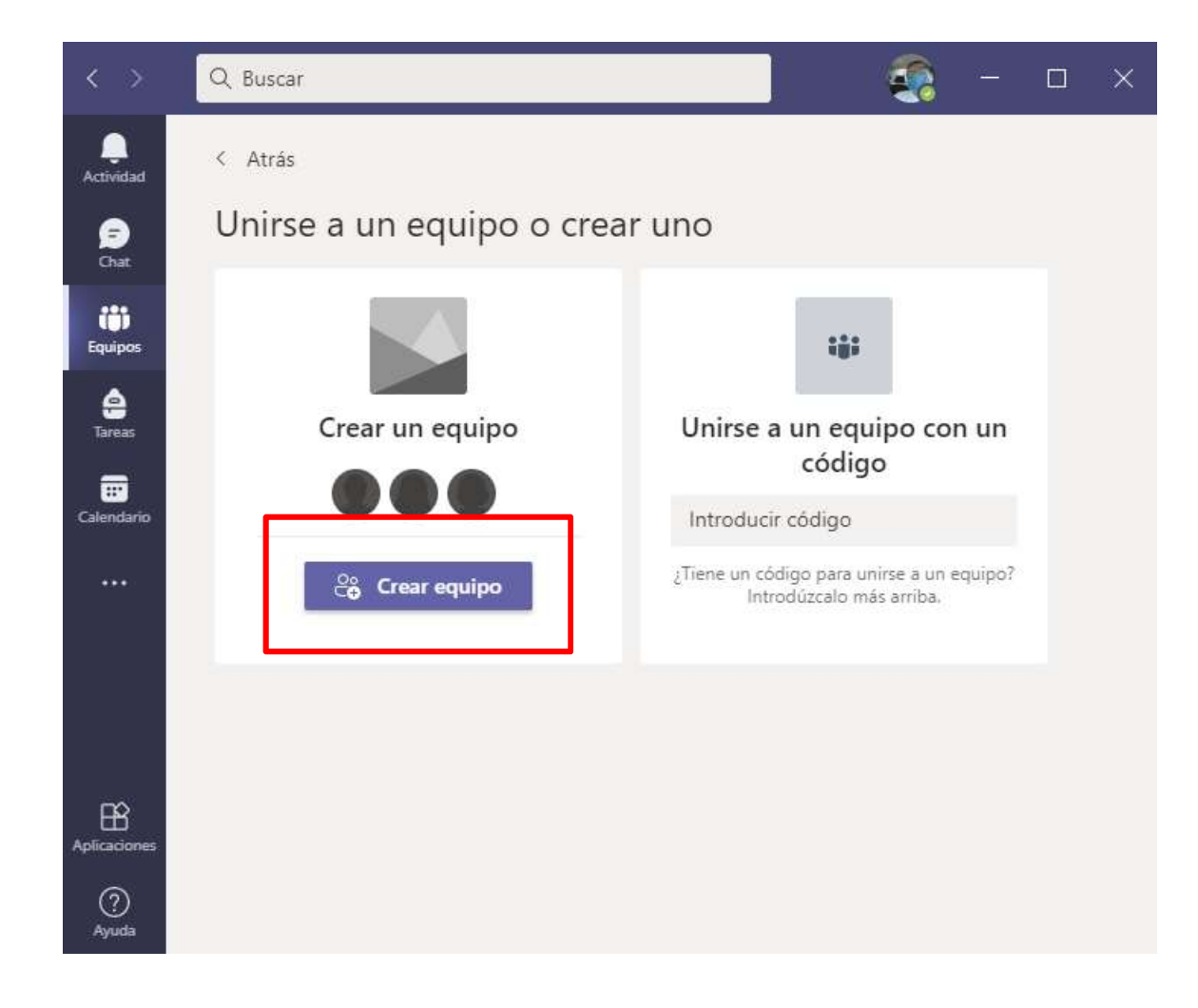

#### Seleccionar "clase"

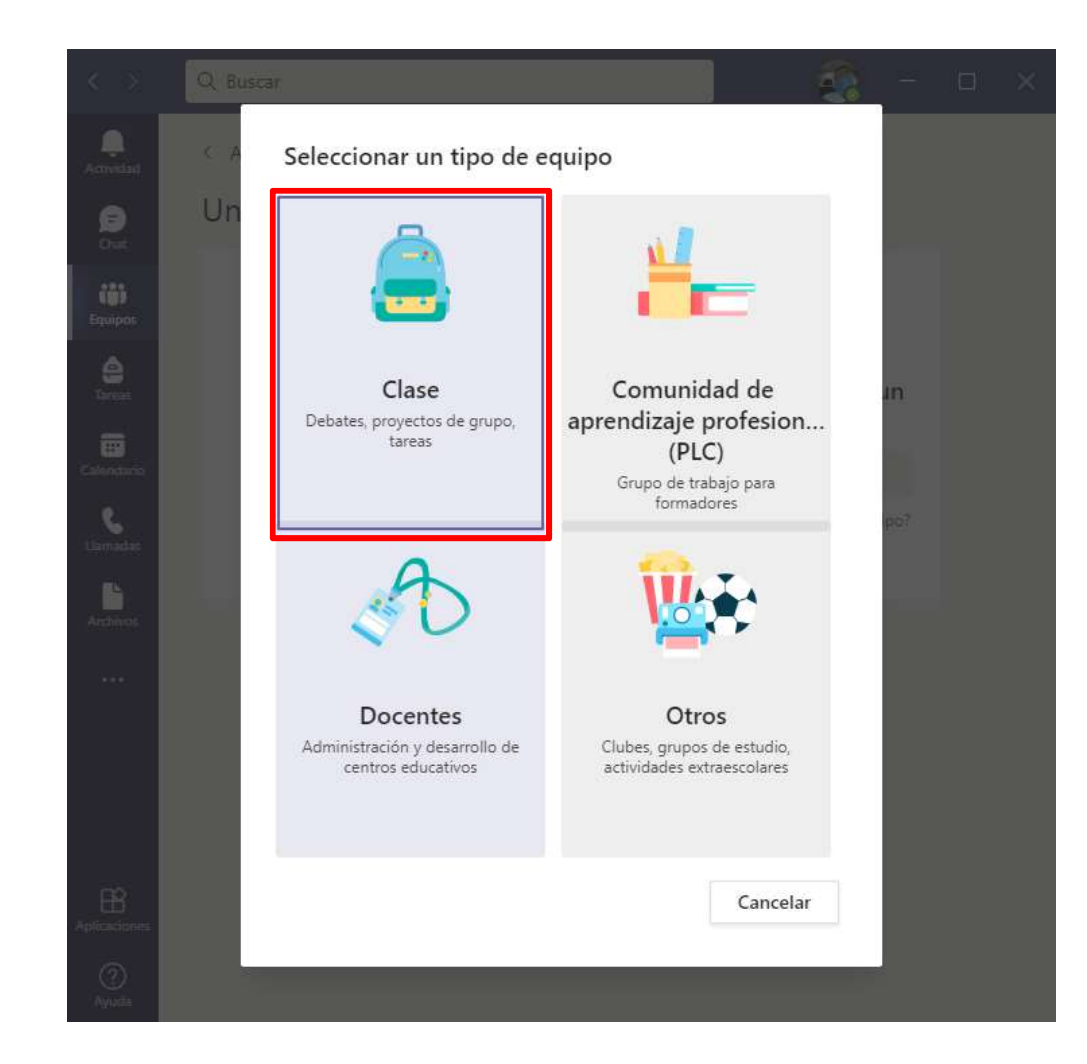

- 1. Escribir nombre de la materia (el nombre del profesor es opcional)
- 2. Escribir horarios (informativo opcional)

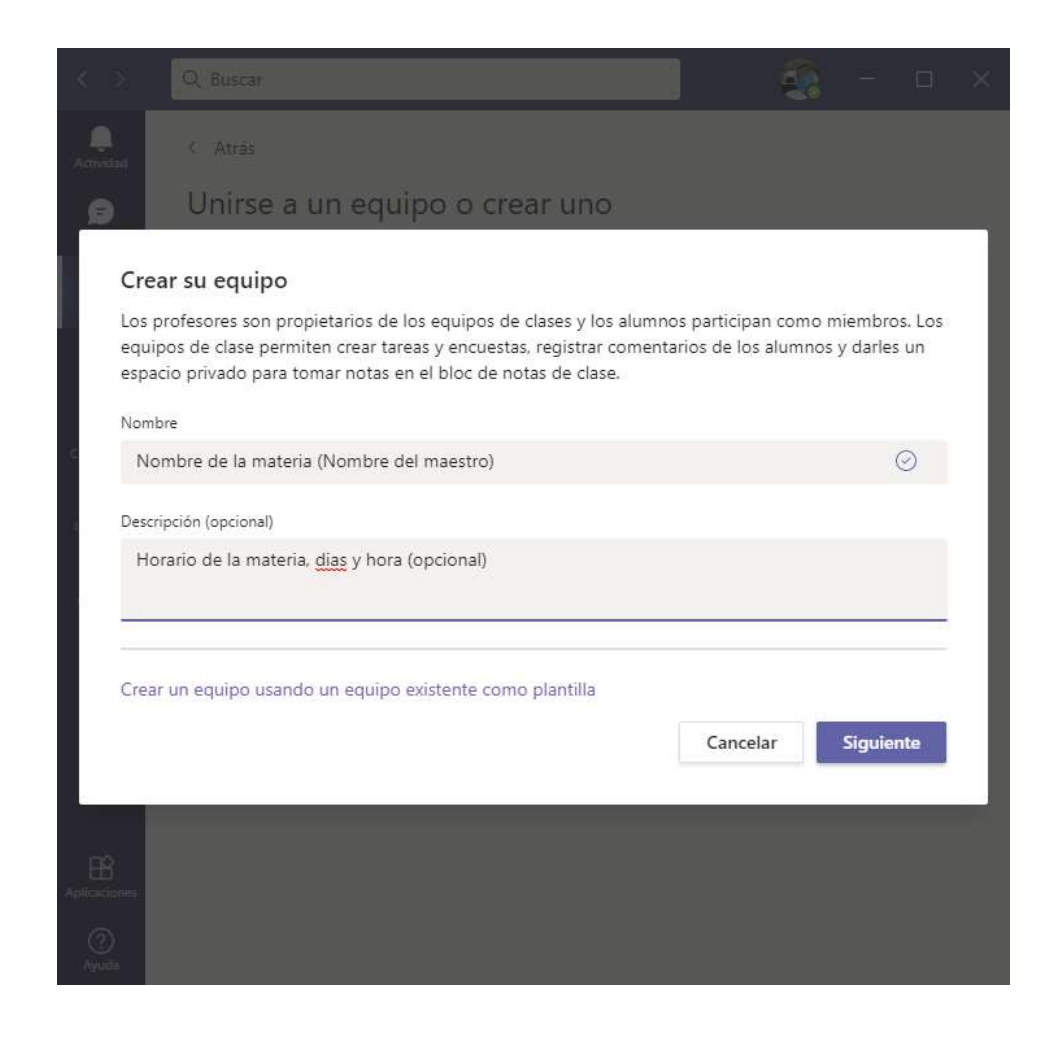

## 4.1 Agregar alumnos

- 1. Para agregar a los alumnos, comienza a escribir sus apellidos y seleccionar el correcto.
- Favor de verificar que abajo tenga A[matricula] completa con 8 dígitos

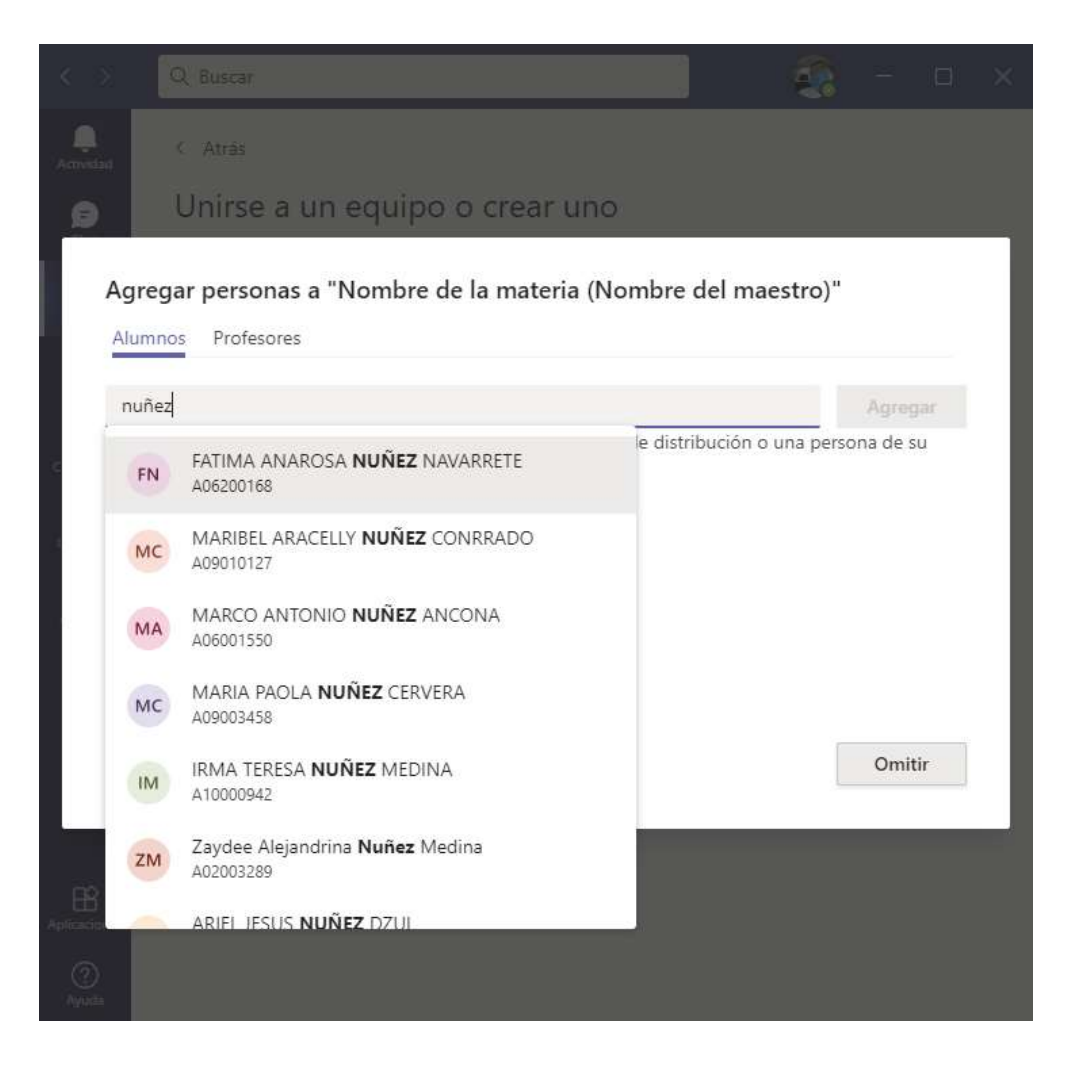

- Después de tener la lista completa de los alumnos le damos "Agregar"
- 2. Finalizamos con "cerrar"

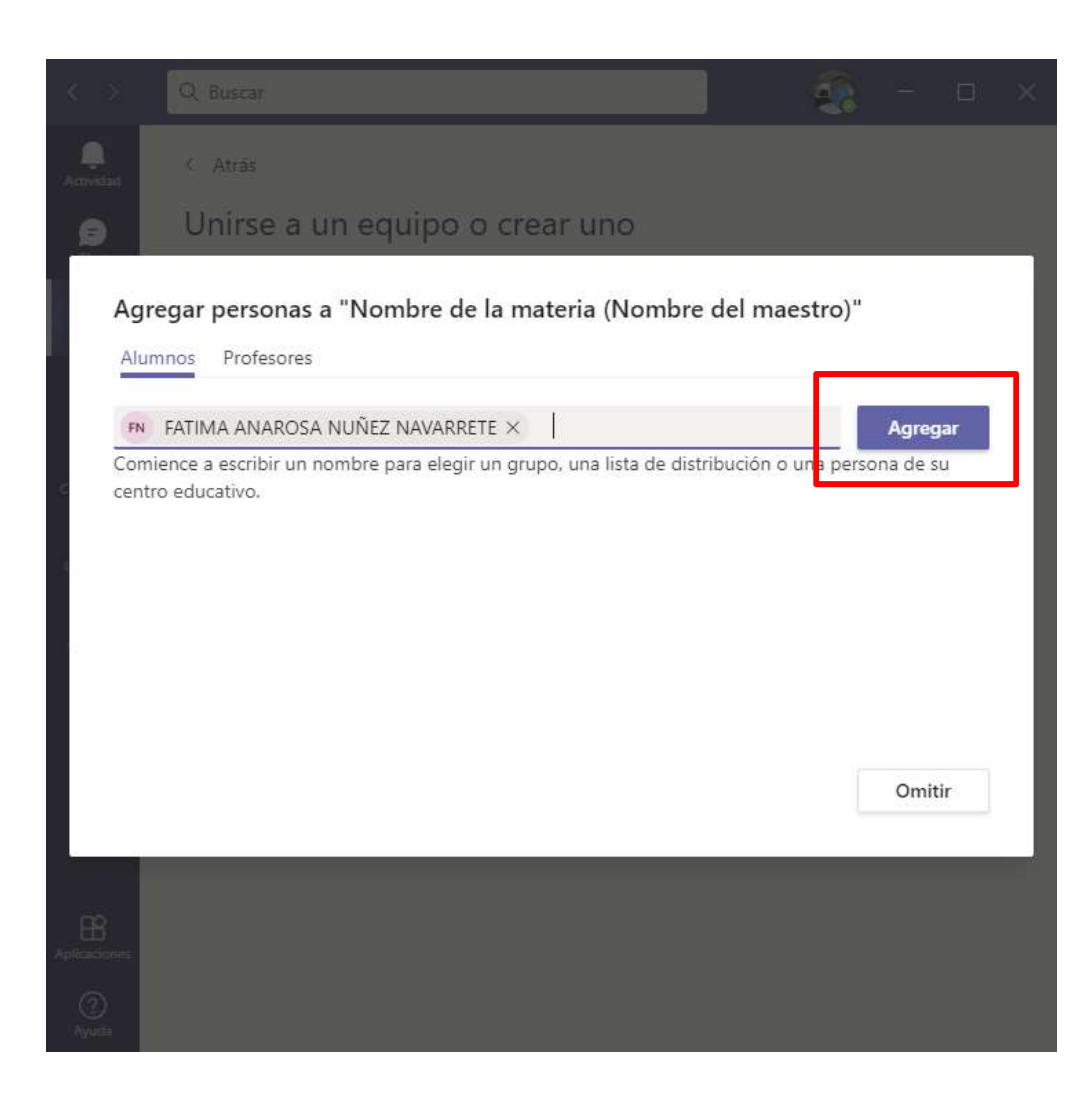

## 4.2 Agregar calendario del equipo

Seleccionamos " + " en las pestañas centrales

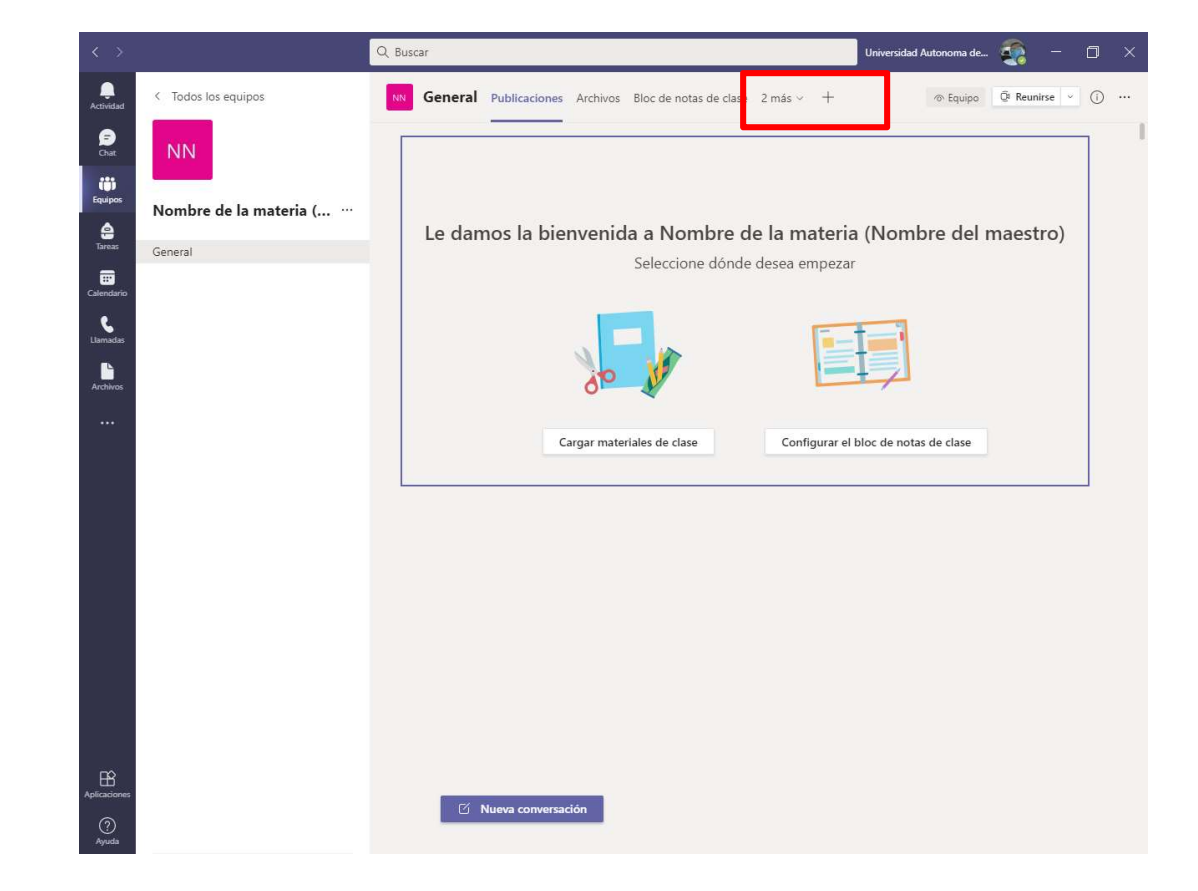

#### Buscamos calendario de canal y agregamos

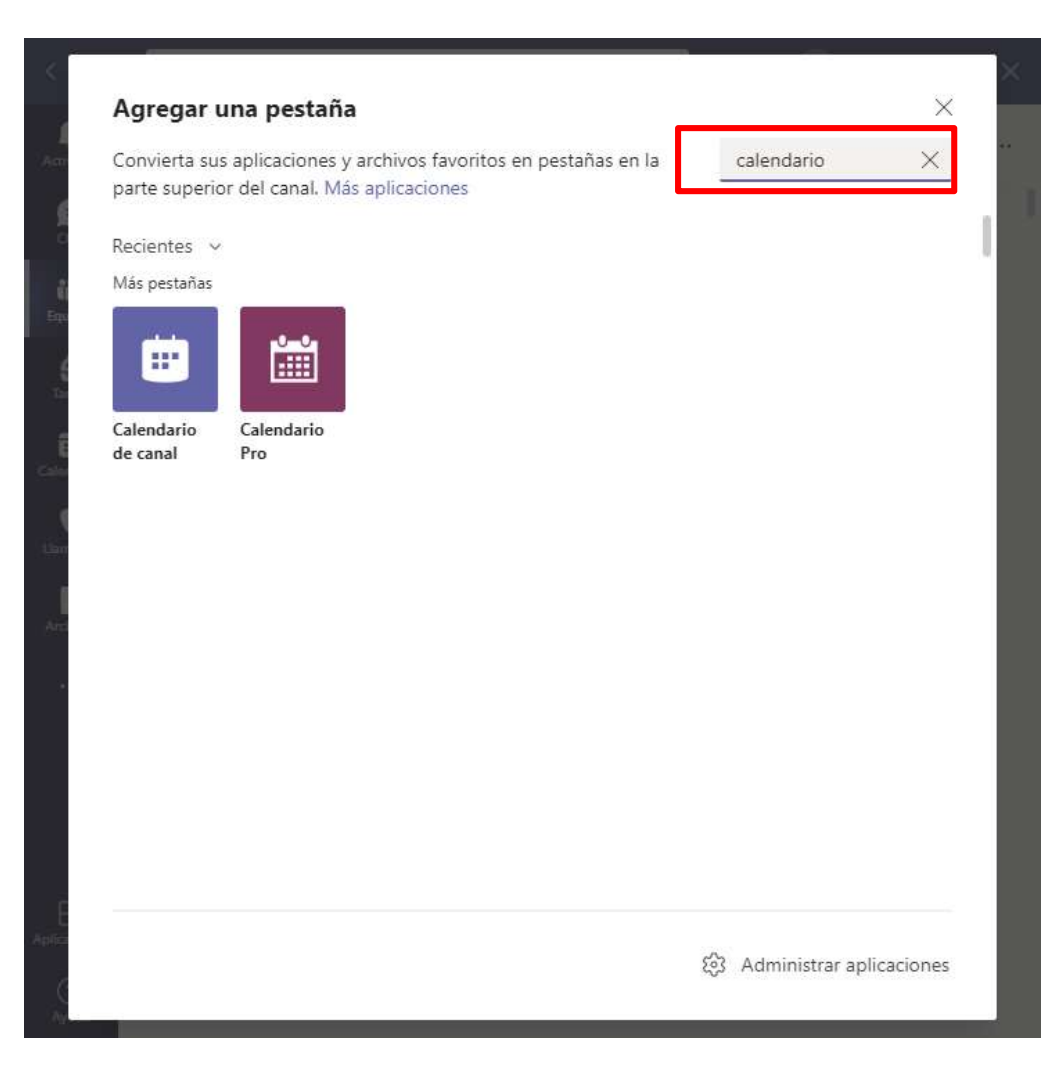

### Nombramos a nuestro calendario y agregamos

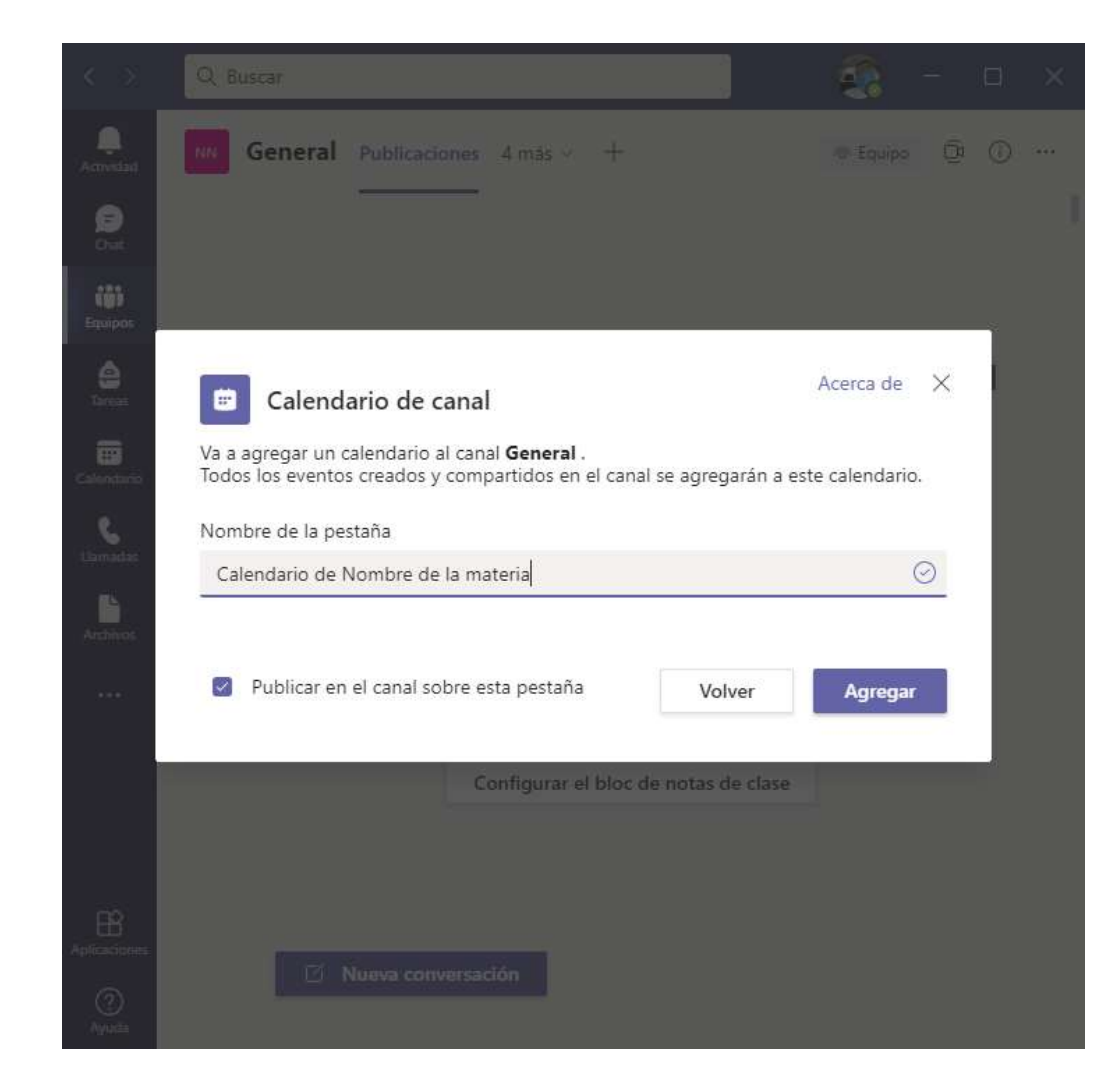

## 4.3 Programar sesiones virtuales

Dentro del calendario del canal

Lado derecho flecha de "Reunirse" Seleccionamos

"Programar reunión"

| < >                              |                        | Q Busca                     | r               |                         |                               | Universidad Autono   | oma de 🐔 — 🗇 🗙                                                  |  |  |
|----------------------------------|------------------------|-----------------------------|-----------------|-------------------------|-------------------------------|----------------------|-----------------------------------------------------------------|--|--|
| Q<br>Actividad                   | < Todos los equipos    | NN                          | General Publica | aciones Archivos Calend | lario de Nombr \vee 🛛 3 más 🕚 | ~ + E                | ) 🖉 🖓 🧕 Reunirse 🗸                                              |  |  |
| (F)<br>Chat                      | NN                     | ☑ Hoy < > Marzo de 2021 ∨ + |                 |                         |                               | + Agregar nuevo e er | Qi Reunirse ahora<br>Agregar nuevo e er 🗊 Programar una reunión |  |  |
| <b>iii)</b><br>Equipos           | Nombre de la materia ( |                             | 01<br>Junes     | 02<br>martes            | 03<br>miércoles               | 04<br>jueves         | 05<br>viernes                                                   |  |  |
| <b>G</b><br>Tareas               | General                | 13.00                       |                 |                         |                               |                      |                                                                 |  |  |
| Calendario                       |                        | 14:00                       |                 |                         |                               |                      |                                                                 |  |  |
| Llamadas<br>Llamadas<br>Archivos |                        | 15:00                       |                 |                         |                               |                      |                                                                 |  |  |
|                                  |                        | 16:00                       |                 |                         |                               |                      |                                                                 |  |  |
|                                  |                        | 17:00                       |                 |                         |                               |                      |                                                                 |  |  |
|                                  |                        | 18:00                       |                 |                         |                               |                      |                                                                 |  |  |
|                                  |                        | 19:00                       |                 |                         |                               |                      |                                                                 |  |  |
|                                  |                        | 20:00                       |                 |                         |                               |                      |                                                                 |  |  |
| Aplicaciones                     |                        | 21:00                       |                 |                         |                               |                      |                                                                 |  |  |
| Ayuda                            |                        | 22:00                       |                 |                         |                               |                      |                                                                 |  |  |

- 1. Colocamos el nombre de la materia
- 2. Seleccionamos la fecha de nuestra primera clase de la semana.
- Seleccionar "Personalizado" del menú con dos flechas

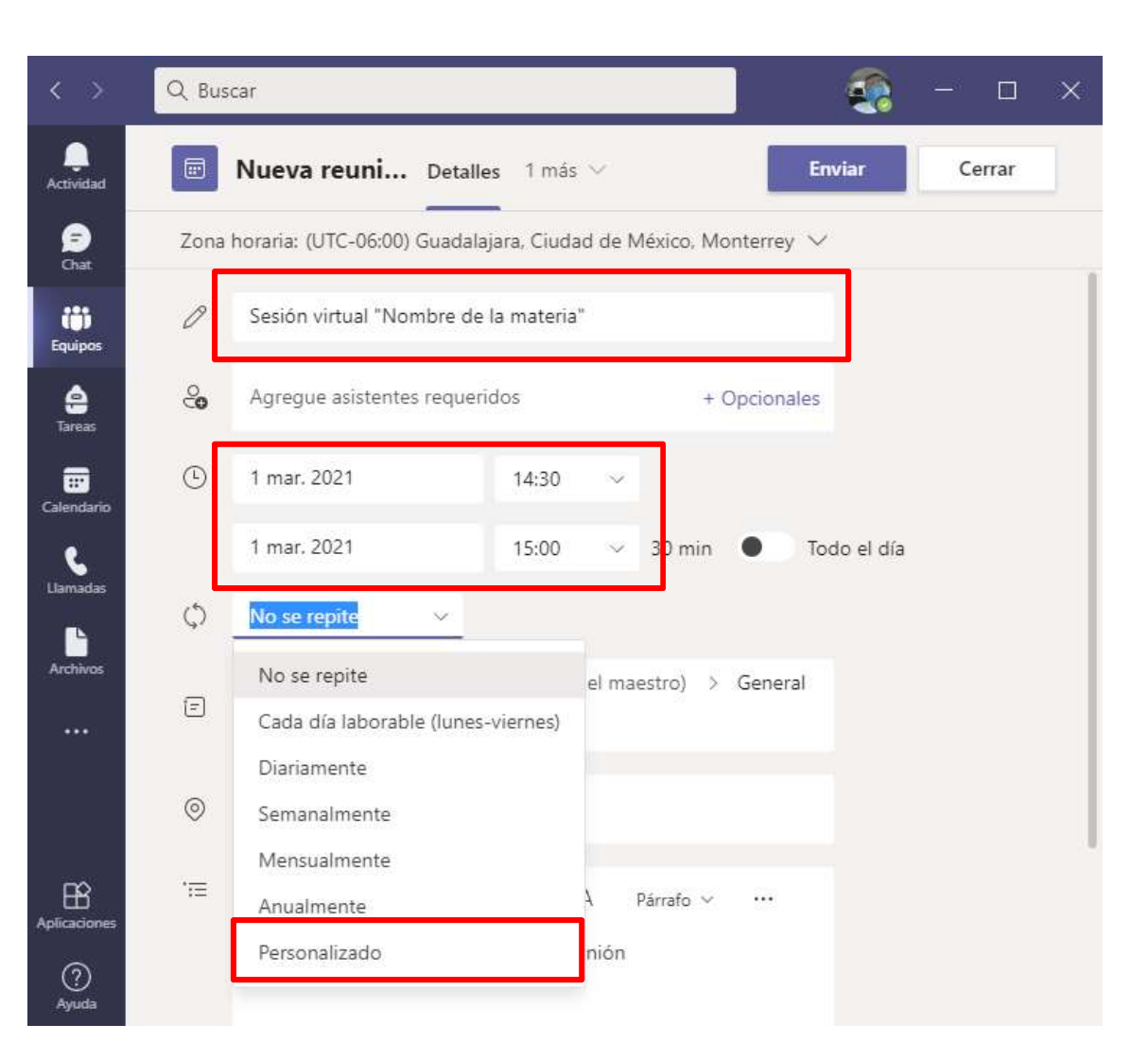

- 1. Seleccionar "Semana"
- 2. Seleccionar los días de la semana que se repite
- Fecha de finalización para no tener que programar sesión por sesión.
- 4. Guardar y Enviar.

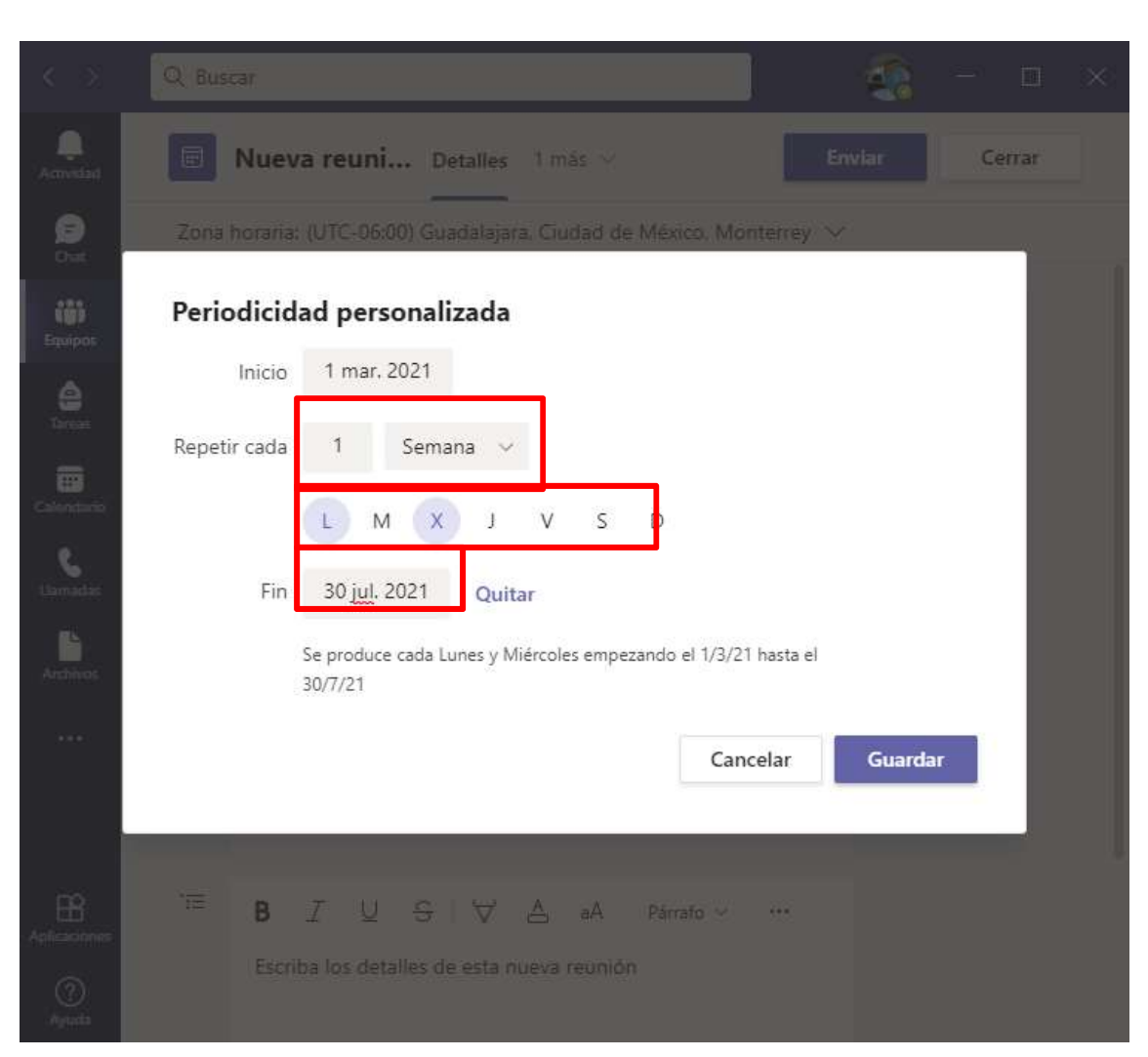

Ya fueron creadas todas las sesiones virtuales de la semana y se repiten todas las semanas hasta el final del semestre.

| NN (  | General Public                 | caciones Caler | ndario de Nombr 🗸              | 4 más ~ +        | DZ(           |
|-------|--------------------------------|----------------|--------------------------------|------------------|---------------|
|       | Hoy ···                        | bi             | + Agregar nuevo                | evento 🖻 S       | iemana labor  |
| 1200  | 01<br>Iunes                    | 02<br>martes   | 03<br>miércoles                | <b>04</b> jueves | 05<br>viernes |
| 15:00 |                                |                |                                |                  |               |
| 14:00 |                                |                |                                |                  |               |
| 15:00 | Sesión Virtual<br>JOSUE IS 回() |                | Sesión virtual<br>JOSUE IS 🖃 🗘 |                  |               |
|       |                                |                |                                |                  |               |
| 16:00 |                                |                |                                |                  |               |
| 17:00 |                                |                |                                |                  |               |
|       |                                |                |                                |                  |               |
| 18:00 |                                |                |                                |                  |               |

En la pestaña "calendario" del equipo le saldrá las sesiones programadas y el botón "unirse" el día de la sesión

| < >                        | Q Buscar                             |                     |                      |              | <u>-</u>      | ×        |  |  |
|----------------------------|--------------------------------------|---------------------|----------------------|--------------|---------------|----------|--|--|
| )<br>Actividad             | NN General                           | Publicaciones Archi | ivos Calendario de l | Nombr ~ 3    | más v + 🕞 v   | <u>Ô</u> |  |  |
| (=)<br>Chat                | ☐ Hoy < > ··· + Agregar nuevo evento |                     |                      |              |               |          |  |  |
| Equipos                    | 01<br>Iunes                          | 02<br>martes        | 03<br>miércoles      | 04<br>jueves | 05<br>viernes |          |  |  |
| Tareas                     |                                      |                     |                      |              |               |          |  |  |
| Calendario                 | 14:00                                | <b>-</b>            | Sesión virtual       |              |               |          |  |  |
| Llamadas<br>Archivos       | 15:00                                |                     | JOSUE IS 🗉 🗘         |              |               |          |  |  |
| ***                        | 16:00                                |                     |                      |              |               |          |  |  |
| m                          | 17:00                                |                     |                      |              |               |          |  |  |
| Aplicaciones<br>?<br>Ayuda | 18:00                                |                     |                      |              |               |          |  |  |

Dudas u opiniones: cahad.computo@correo.uady.mx